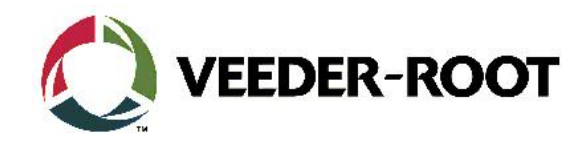

# TECHNICAL SUPPORT BULLETINTLS4/TLS4BThema: Web Enabled Zugang zu TLS4/4BKategorie:<br/>KonfigurationNr. 16\_004Erstellt am:<br/>09.02.2016

# Einführung

Diese TSB zeigt die Konfiguration und den Verbindungsaufbau zum TLS4 mit Hilfe eines Web Browsers.

### Verwendungshinweis

Falls Sie sich mit Hilfe eines Web Browsers über das Webinterface mit der TLS4 Konsole verbinden und Tankdaten anzeigen bzw. die Konsole konfigurieren möchten.

### **Benötigte Teile**

- 1. 1 x TLS4/4B Konsole mit einer statischen IP Adresse erreichbar über das locale Netzwerk oder das Internet.
- 2. 1 x Laptop/PC o.ä. mit installiertem Web Browser und Netzwerkverbindung zur TLS4 Konsole.

### Wichtige Information

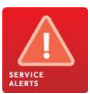

Die beschriebene Vorgehensweise funktioniert, wenn das TLS4 über ein "*Peer to Peer*" Netzwerk angeschlossen ist. Sie funktioniert ebenfalls über eine Internetverbindung sofern die **Netzwerkadresse** des TLS4 Zielgerätes bekannt ist und der Zugang nicht durch eine -firewall etc. beschränkt wird.

# Teileidentifikation

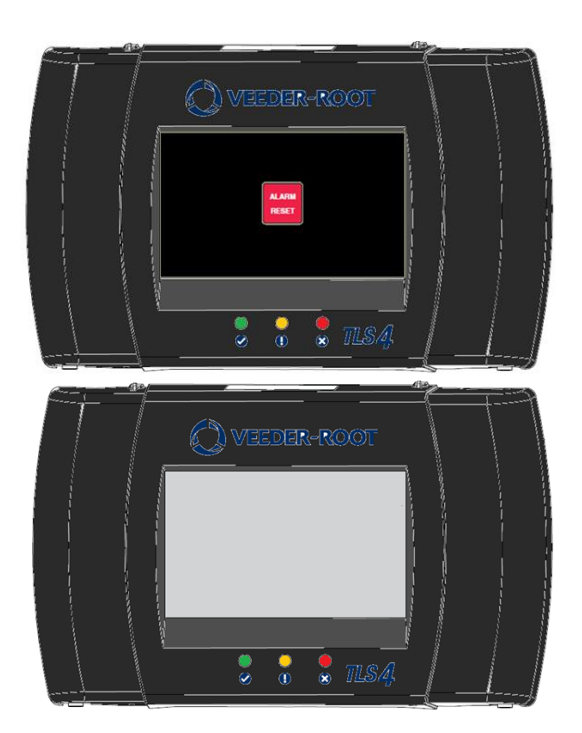

TLS4/B – ohne "Touch Display" Option Das Webinterface ist hier Voraussetzung für Systeminbetriebnahme und Programmierung. Es wird außerdem zur Ansicht der Bestandsdaten etc. genutzt.

TLS4/B- mit "Touch Display" Option. Das Webinterface kann für den Zugriff auf die Konsole zur Ansicht der Bestandsdaten etc. und auch zur Programmierung genutzt werden.

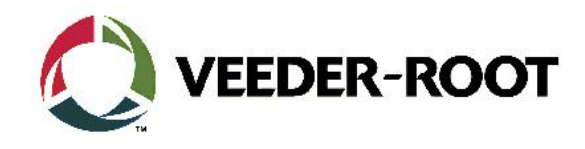

# Konfiguration – Peer to Peer Netzwerk

| Schritt | Beschreibung                                                                                                    | Beispiel                                                                                                    |
|---------|----------------------------------------------------------------------------------------------------|----------------------------------------------------------------------------------------------------|
| 1       | Stecken Sie das Netzwerkkabel in einen freien<br>Netzwerkanschluss der TLS4(B) Konsole.<br>Hinweis: In diesem Beispiel wird Netzwerkanschluss<br>1 (ETH1) verwendet.                                                                                                    |                                                                                                    |
| 2       | Stecken Sie das andere Ende des Netzwerkkabels in<br>den PC Netzwerkanschluss.<br>Hinweis: Die Kommunikation zum TLS4 kann über<br>ein direktes Peer to Peer Netzwerk, über ein<br>bestehendes Stationsnetzwerk und auch über das<br>Internet (VPN) erfolgen.<br>In diesem Beispiel wird eine Peer to Peer<br>Verbindung verwendet.                                                                                                    |                                                                                                    |
| 3       | Um eine <b>Peer to Peer</b> Verbindung herszustellen<br>muss die PC Schnittstelle auf die TLS4<br>Netzwerkeinstellungen angepasst werden.<br>Die TLS4 Netzwerkeinstellungen befinden sich<br>unter:<br><b>Menü-&gt;Setup-&gt;Kommunikation-&gt;Netzwerk Port</b>                                                                                                    | Menü       X         Menü       X         Menü       X       X         Menü       X       X       X         Menü       Warsukaton       Netzwerk-Port       IFSF         Internes Modem       Internes Modem       Berichte       X         Metü       System-       Datum und Zeit       Berichte         Metü       Administration       Eth       Station-ID-Server                                                                                                    |
| 4       | Überprüfen Sie die Netzwerkeinstellungen auf der<br>Konsole. Die Werkseinstellungen für ETH1 sind:IP Adresstyp:STATISCHIP Adresse:192.168.11.100IP Subnet Maske:255.255.255.0IP Gateway Aderesse:0.0.0IP Standard Gateway:DeaktiviertDie IP Adresse der PC Netzwerkschnittstelle muss<br>bis auf die letzte 'n Stellen mit der von der Konsole<br>übereinstimmen (z.B. 192.168.11.99)Die zu verwendende IP Adresse hängt von der auf<br>der Konsole eingestellten Adresse ab. | System Status       Q Warnung(en)<br>O Alarm(e)       O3/02/2016 09:52 PM         Setup       Kommunikation       Netzwerk-Port       Image: Constraint of the state of the state o |

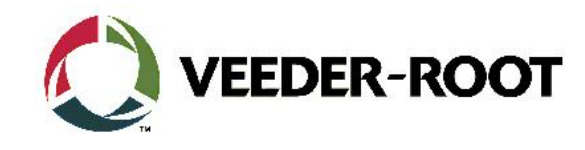

| 5 | Öffnen das Netzwerk- und Freigabezentrum auf<br>dem PC. Klicken Sie für die Einstellung einer<br>statischen IP Adresse auf <b>LAN-Verbindung</b> und<br>anschließen auf <b>Eigenschaften</b> .                                                                                                    | Gesamtübersicht anzeigen         E6430KAUFFMANN<br>(dieser Computer)       Mehrere Netzwerke       Internet         Aktive Netzwerke anzeigen       Verbindung herstellen oder trennen         Image: Computer of the state of the state of |
|---|----------------------------------------------------------------------------------------------------|----------------------------------------------------------------------------------------------------|
| 6 | Markieren Sie Internetprotokoll Version 4<br>(TCP/IPv4) und klicken Sie anschließen auf<br>Eigenschaften.                                                                                                    | Netzwerk       Freigabe         Verbindung herstellen über:       Intel(R) 82579LM Gigabit Network Connection         Intel(R) 82579LM Gigabit Network Connection       Konfigurieren         Diese Verbindung verwendet folgende Elemente:       Client für Microsoft-Netzwerke         Intenetprotokoll Version 6 (TCP/IPv6)       Virtual PC-Netzwerke         Internetprotokoll Version 6 (TCP/IPv6)       Internetprotokoll Version 4 (TCP/IPv4)                                                                                                    |
| 7 | Geben Sie hier folgendes ein:<br>Markieren Sie Folgende IP-Adresse verwenden und<br>geben Sie eine im Feld IP-Adresse eine zu der im<br>TLS4 programmierten (z.B. 192.168.11.100)<br>passende IP-Adresse ein.<br>In diesem Beispiel:<br>IP-Adresse 192.168.11.99<br>Subnetzmaske 255.255.0<br>Beenden Sie die Eingabe mit OK.<br>Hinweis: Die IP-Adresse des PC's ist nun im selben<br>Netzwerk<br>wie die vom TLS4. Die letzten drei Stellen der<br>Adresse (hier 99) könne auf jeden Wert von 2 bis<br>254 gesetzt werden. Nicht zugelassen sind 0, 1, 255<br>sowie bereits andere vergebene Adressen im<br>Netzwerk.<br>Denken Sie daran die Einstellungen nach der<br>Beendigung der Arbeiten wieder rückgängig zu<br>machen. | Eigenschaften von Internetprotokoll Version 4 (TCP/IPv4) <pre></pre>                                                                                                    |

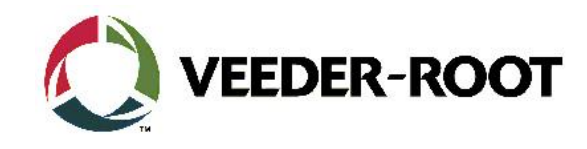

| 8  | Gehen Sie auf <b>Menü-&gt;Setup-&gt;System-&gt;Sicherheit</b><br>und überprüfen Sie ob die Punkte <b>Serieller</b><br><b>Steuerport (TCP/IP-Schnittstelle)</b> und <b>Denutzer-</b><br><b>Admin über Internet aktiviert</b> sind.                                                                                                    | System Status 0 Warnung(en)<br>O Alarm(e) 03/02/2016 09:33 PM                                                                                 |  |
|----|----------------------------------------------------------------------------------------------------|----------------------------------------------------------------------------------------------------|--|
|    |                                                                                                    | Setup System Sicherheit   Bildschirmsicherheit  Administratorkonto muss erstellt werden, damit die Bildschirmsicherheit aktiviert werden kann |  |
|    |                                                                                                    | Serieller Steuerport<br>(TCP/IP-Schnittstelle)  Aktiviert Deaktiviert Benutzer-Admin über<br>Internet Aktiviert Deaktiviert                   |  |
| 9  | Geben Sie nun in einem Webbrowser https:// sowie<br>die IP-Adresse der TLS Konsole ein (z.B.<br>https://192.168.11.100) und bestätigen Sie<br>eventuell angezeigte Sicherheitswarnungen.<br>Sie gelangen nun zur Login Anzeige:<br>Sie können hier die Anzeigensprache auswählen<br>und die Zugangsdaten eingeben.<br>Soweit kein anderen Benurtzer angelegt wurde sind<br>die Zugangsdaten:<br>Benutzername: guest<br>Passwort: guest<br>Und klicken Sie anschließend auf Login. | VEEDER-ROOT<br>Benutzername<br>Passwort<br>Sprache<br>Deutsch<br>Remember Me<br>Login<br>Forgot Password?                                     |  |
| 10 | Sie haben nun Zugriff auf das Web Interface der<br>TLS4 Konsole.<br>Hinweis: Der Menüaufbau unterscheidet sich<br>teilweise von dem direkt an der Konsole, die Namen<br>der einzelnen Menüs sind aber gleich.                                                                                                    | VEEDER-ROOT TLS4 V.EB.331.21.490709 02.03.16 21:47 O O O O O O O O O O O O O O O O O O O                                                      |  |

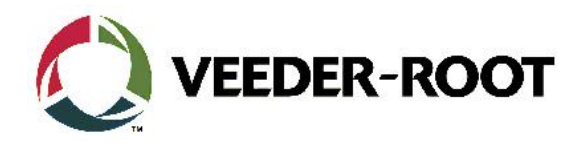

| Revision | Datum                    | Kommentar                           |
|----------|--------------------------|-------------------------------------|
| Rev 0    | 1 <sup>st</sup> May 2016 | Initial release for internal review |
|          |                          | Page Count 7.                       |
|          |                          | Author: DS                          |
| Rev 0.1  | 30. März 2017            | Deutsche Übersetzung                |